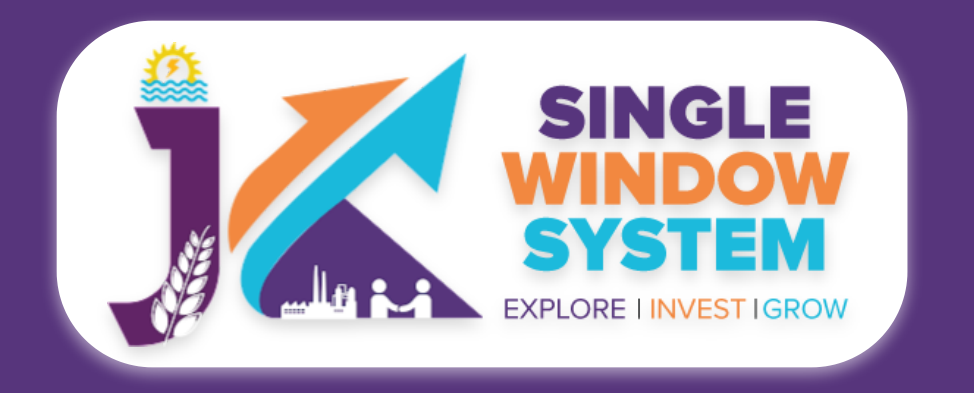

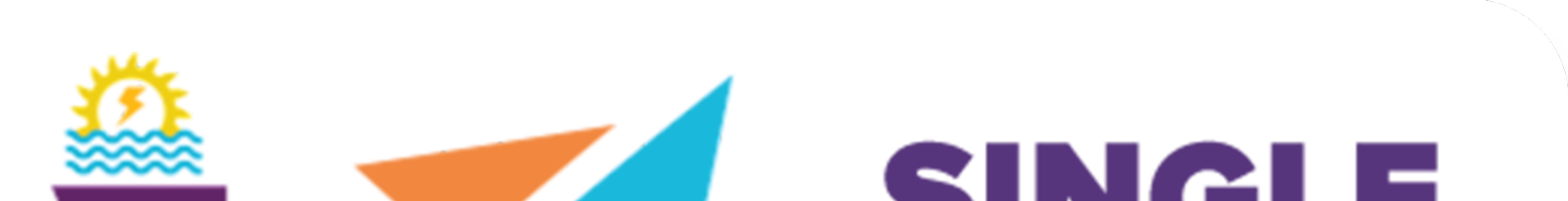

# SINCLE WINDOW SYSTEM EXPLORE I INVEST IGROW

# singlewindow.jk.gov.in

## **Registration of Principal Employers Establishment under Provision of the**

## **Contracts Labour**

## Single Window System - J & K

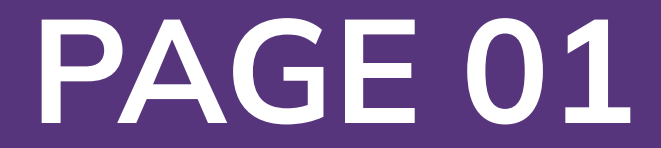

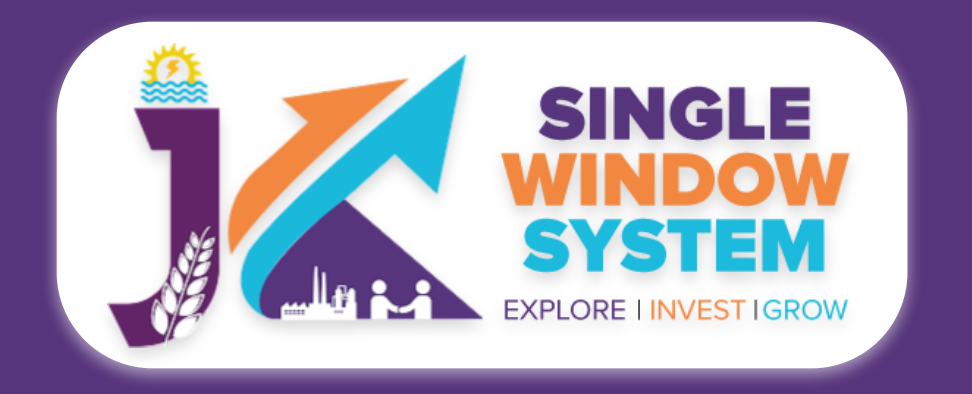

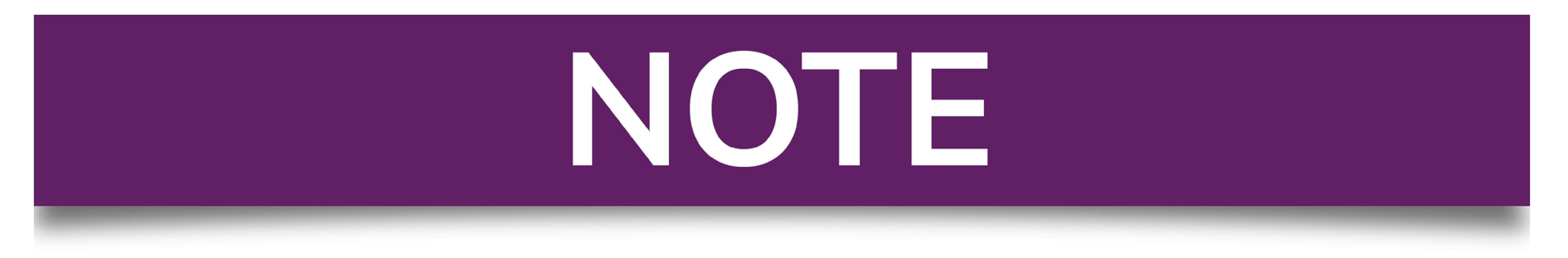

### Please Create Project before applying for any services

After login into the website, select My Project from the side menu. Then following page will appear. Click on the Create New Project to create your project.

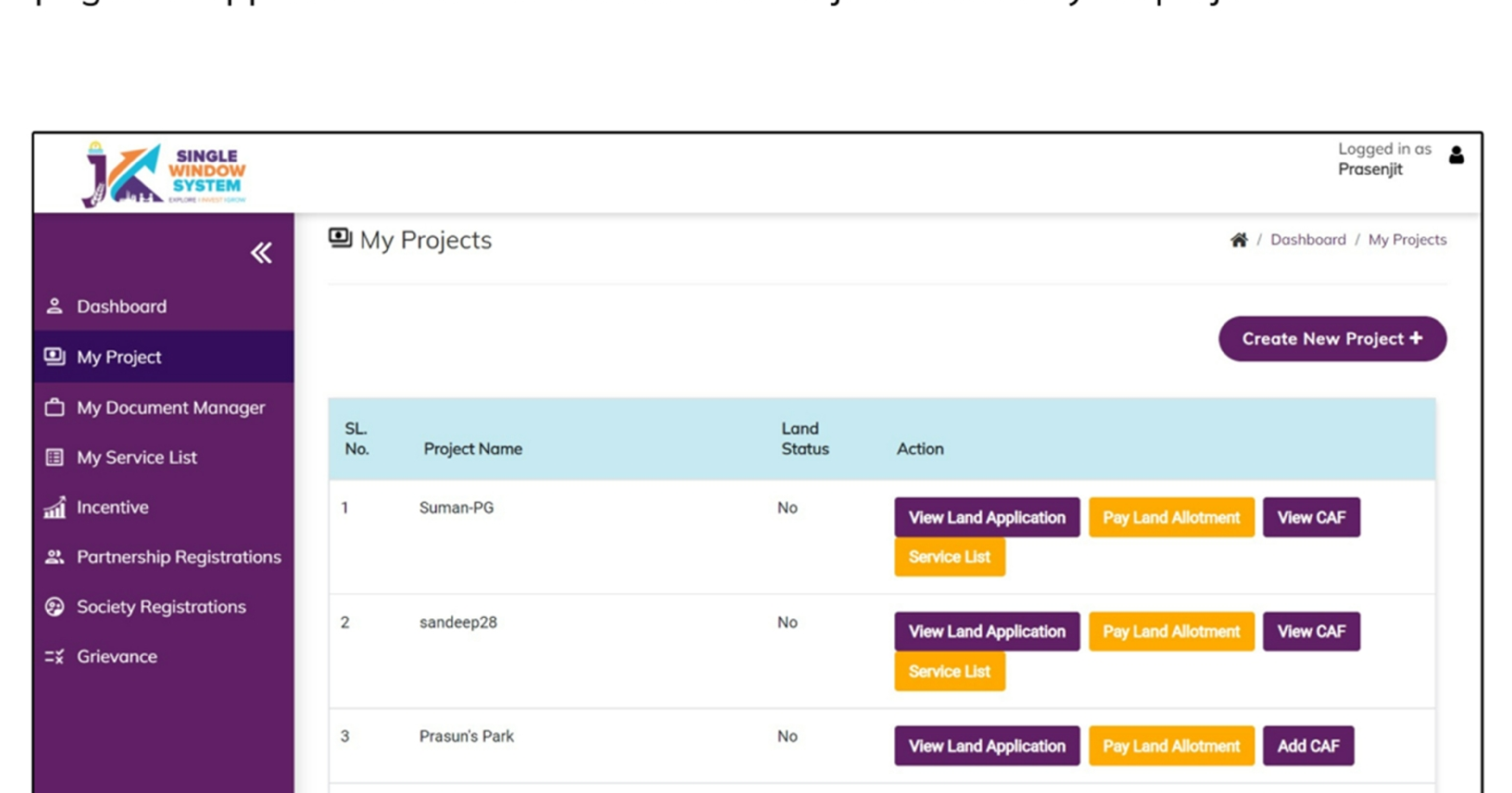

|  | 4 | sandeep27 | No | View Land Application | Pay I and Allotment | Add CAE |
|--|---|-----------|----|-----------------------|---------------------|---------|
|  |   |           |    |                       |                     |         |
|  |   |           |    |                       |                     |         |

### Please Add CAF to Start Applying for Services

After login, select **My Project** from the side menu and click on **Add CAF** action button from the project list. Note: Add CAF button will not come if land requisition payment is incomplete.

|                     |             |              |             |                  | Logged in as shaifali   |
|---------------------|-------------|--------------|-------------|------------------|-------------------------|
| *                   | My Projects |              |             | *                | Dashboord / My Projects |
| 2 Dashboard         |             |              |             |                  |                         |
| My Project          |             |              |             | Cr               | reate New Project +     |
| My Document Manager | SL. No.     | Project Name | Land Status | Action           |                         |
| My Service List     | 1           | Project2     | No          | Land Regulsition |                         |

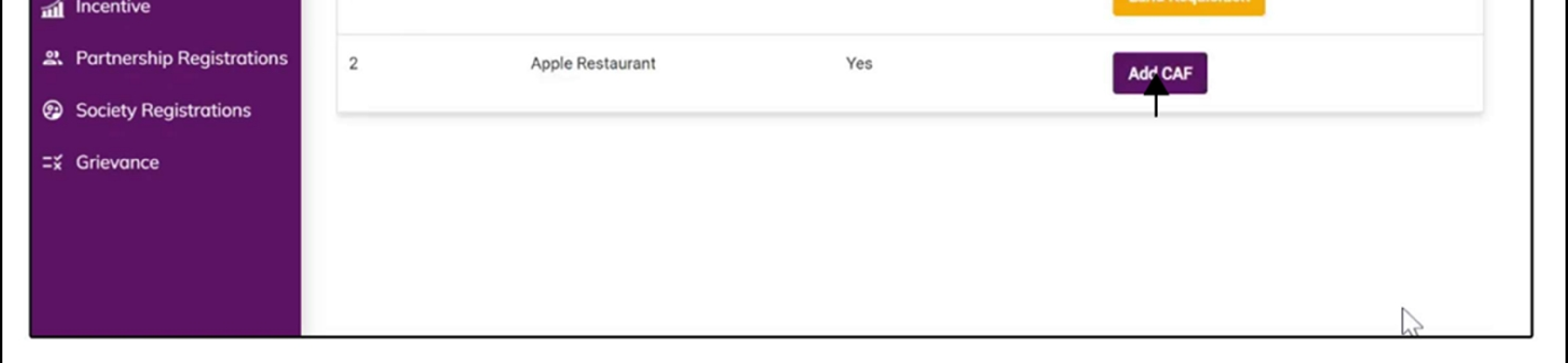

For more details on how to create project and add CAF, visit the folowing link: https://singlewindow.jk.gov.in/user\_mannual

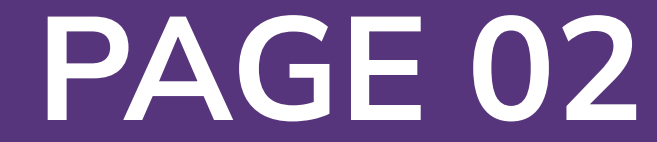

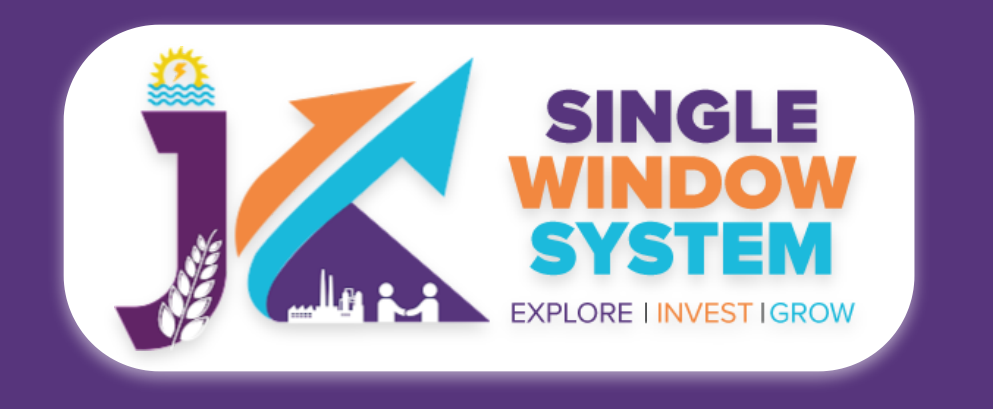

### Registration of Principal Employers Establishment under Provision of the Contracts Labour

Welcome to the user manual for the seamless and essential service of "Registration of Principal Employers Establishment under Provision of the Contracts Labour" within the Single Window System of Jammu and Kashmir. This manual is your guide to a straightforward and efficient registration process.

Through this user manual, explore the intuitive interface of the Single Window System, where the registration process is designed to be user-friendly, transparent, and in alignment with the regulatory framework.

Access the Website: Open your web browser and visit the official website: https://singlewindow.jk.gov.in/

**Log in** using your provided credentials. If you do not have an account yet, you will need to register to avail of our services. For registration assistance, please refer to our registration guide or contact our support team.

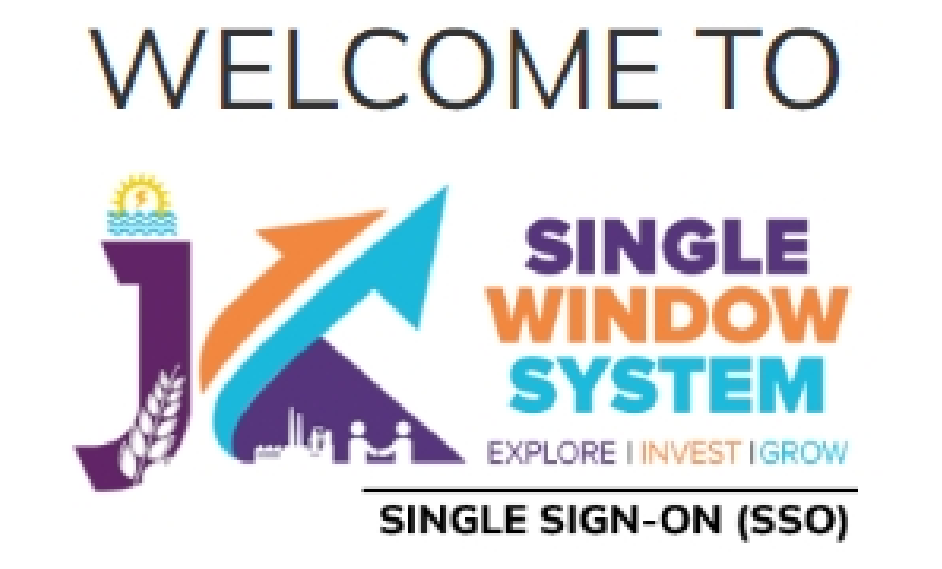

Username

Password

Forgot Password?

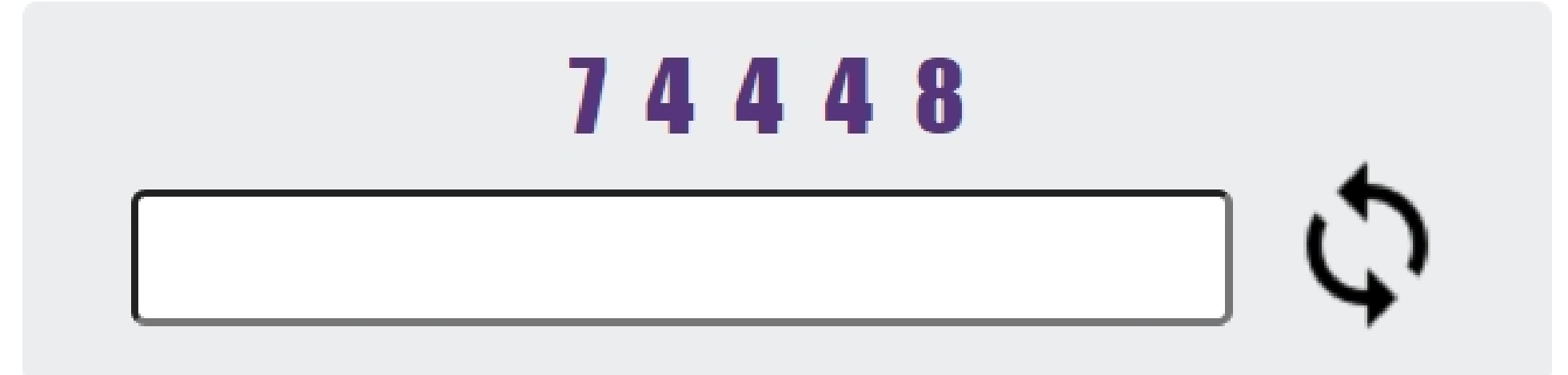

#### SINGLE SYSTEM EXPLORE I INVESTIGROW

### SINGLE WINDOW SYSTEM

The Single Window System (JK-SWS) is a digital platform for guidance of investors to identify and to apply for approvals as per their business requirements. It serves as a single point of contact for investors. The portal serves as a source of information for investors on government policies, incentive programmes, and infrastructure availability. It provides investors with documents to assist them in understanding the application process for potential investment projects. The platform would also make it easier for several stakeholder departments to process and approve investment applications online.

#### Don't have a J&K Single Window SSO account? SIGN UP NOW

SIGN IN

Need Help??? Click here to see the user manual

User Manual

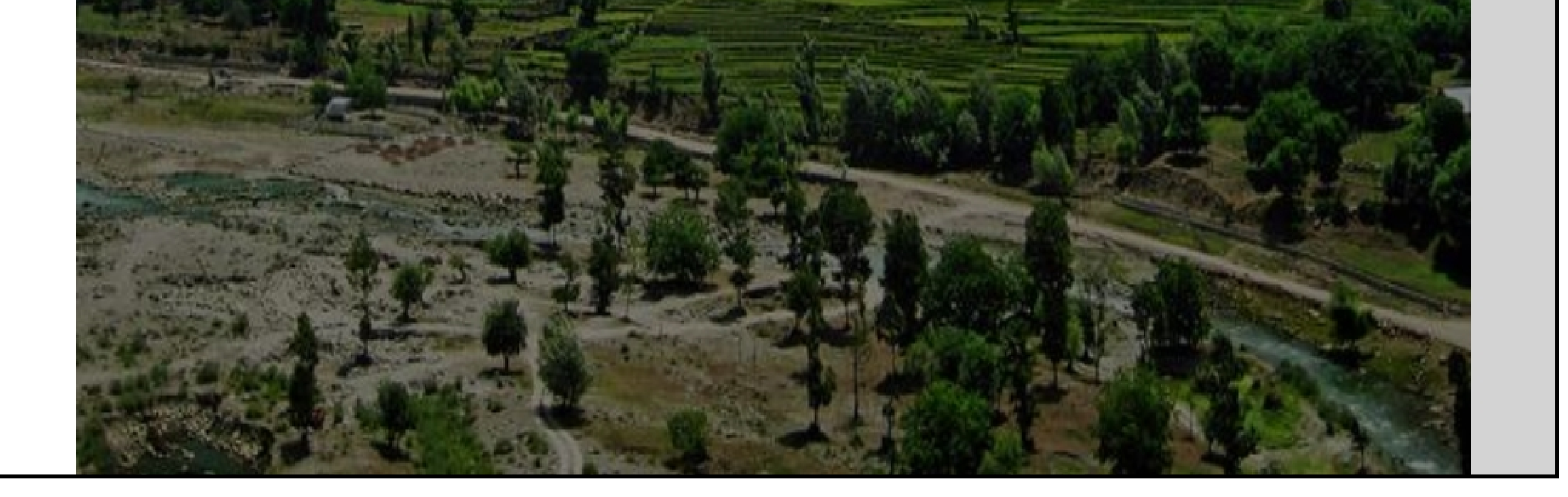

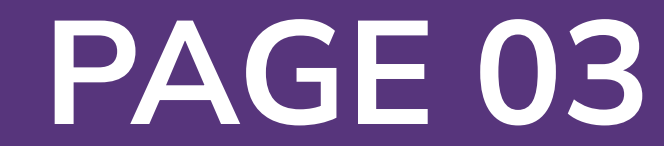

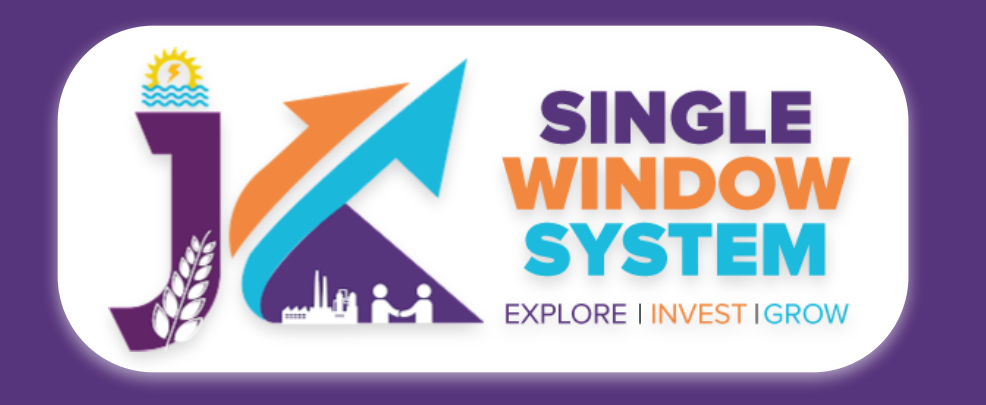

#### Now, the following page will appear.

| SINGLE<br>SYSTEM<br>EXPLORE LINVEST IGROW |                                        |                                         |                                   |                                 |                  |                       | 4              | Logged<br>Adhityd                                         | in as<br>1                |
|-------------------------------------------|----------------------------------------|-----------------------------------------|-----------------------------------|---------------------------------|------------------|-----------------------|----------------|-----------------------------------------------------------|---------------------------|
| *                                         | 🗉 My Service                           | e List                                  |                                   |                                 |                  |                       | <b>徐</b> / D   | ashboard / My Ser                                         | vices List                |
| Dashboard Dashboard                       |                                        |                                         |                                   |                                 |                  |                       |                |                                                           |                           |
| 📄 My Project                              | Project Name                           | qc releases                             |                                   |                                 | ~                |                       |                | Add new servi                                             | ce                        |
| 📄 My Documents                            | CAF ID                                 | 967351309                               |                                   |                                 |                  |                       |                |                                                           |                           |
| Service List ~                            | Show 10 🗸                              | entries                                 |                                   |                                 |                  |                       | Search:        |                                                           |                           |
| Commercial Services                       | Service Name                           |                                         | $_{\uparrow\downarrow}$ Departmen | t $_{\uparrow\downarrow}$ Stage | Applied<br>î↓ On | Tracking<br>î↓ Number | Due<br>î↓ Date | $_{\uparrow\downarrow}$ Status $_{\uparrow\downarrow}$ Ac | tion $\uparrow\downarrow$ |
| Citizen Centric Services                  | Application for C<br>Verification of W | ertificate of Re-<br>eights and Measure | FCSCA-Lega<br>Metrology           | al Pre-opera<br>Approval        | ation<br>S       |                       |                |                                                           | :                         |
| Land Allotment                            | Showing 1 to 1 of                      | 1 entries                               |                                   |                                 |                  |                       |                | Previous 1                                                | Next                      |
| Society                                   |                                        |                                         |                                   |                                 |                  |                       |                |                                                           |                           |

**1.** Select Service List > Commercial Services from the left side menu and then click on Add New Service.

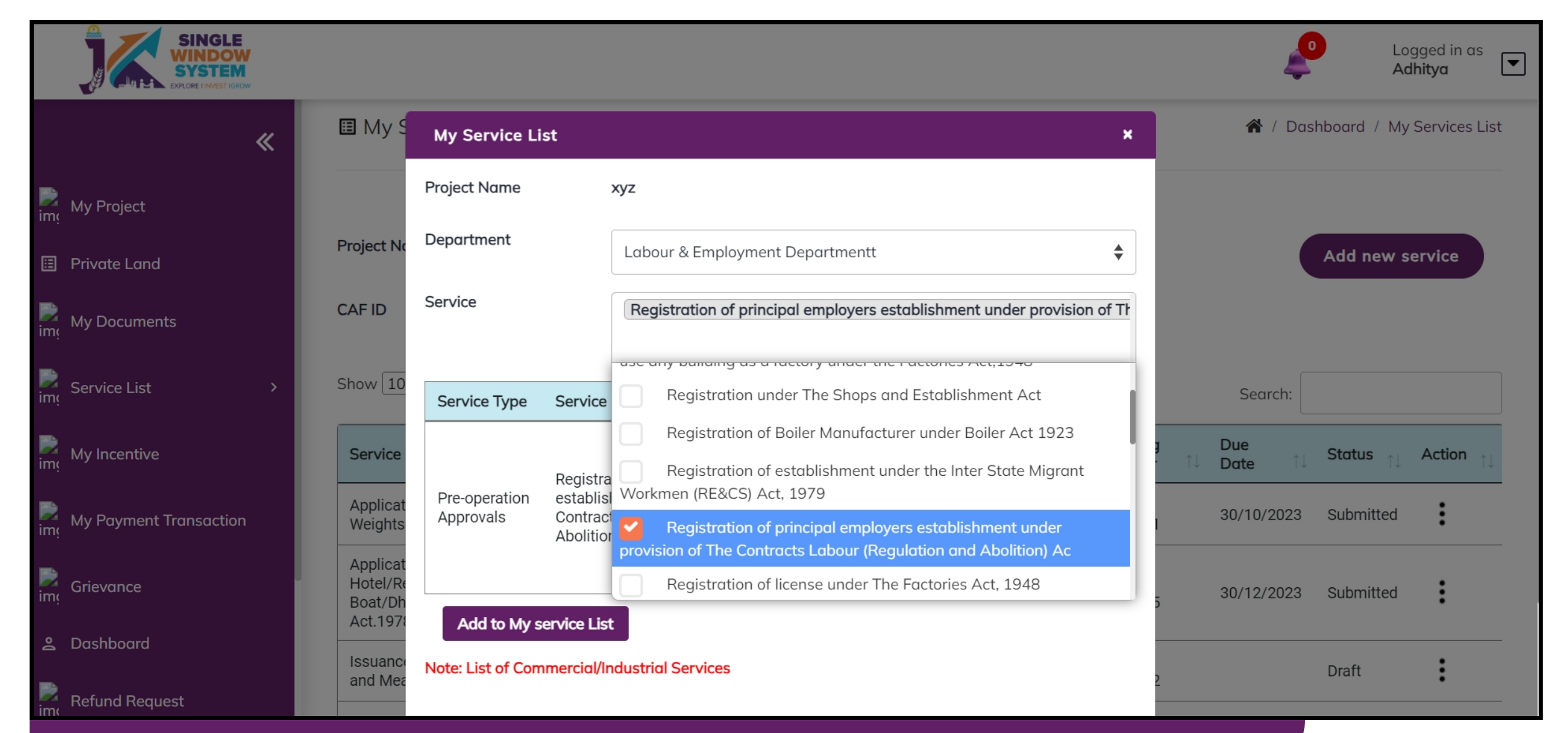

2. Select Labour & Employment Department from Department drop-down list and then select service to add.

## After clicking on the 'Add to My service List button'. Now the service will be listed, click 'Apply' as shown in the screenshot below to proceed:

| SING<br>WIND<br>SYST<br>EXPLORE LINVE | OW<br>EM<br>ST IGROW |               |           |            |        |         |          | 4            | 0           | Logged in as<br><b>Adhitya</b> | ◄    |
|---------------------------------------|----------------------|---------------|-----------|------------|--------|---------|----------|--------------|-------------|--------------------------------|------|
|                                       | «                    | My Service    | List      |            |        |         |          | <b>*</b> / [ | Dashboard / | My Services                    | List |
| My Project                            |                      |               |           |            |        |         |          |              |             |                                |      |
| Private Land                          |                      | Project Name  | xyz       |            |        | ~       |          |              | Add ne      | ew service                     |      |
| My Documents                          |                      | CAFID         | 405389471 |            |        |         |          |              |             |                                |      |
| Service List                          | >                    | Show 10 🗸     | entries   |            |        |         |          | Search       | : prin      |                                |      |
|                                       |                      | Convine Names |           | Donartmont | Ctores | Applied | Tracking | Due          | Chartura    | Antion                         |      |

| im                    | My Incentive           | Service Name                                                                                                    | Department                            | ↑↓ Stage                   | î↓ On | 1↓ Number | î↓ Date | î↓ Status | î↓ <b>Ac</b> | tion ît |
|-----------------------|------------------------|----------------------------------------------------------------------------------------------------|---------------------------------------|----------------------------|-------|-----------|---------|-----------|--------------|---------|
| <mark>کی</mark><br>im | My Payment Transaction | Registration of principal employers<br>establishment under provision of The<br>Contracts Labour (Regulation and Abolition) | Labour &<br>Employment<br>Departmentt | Pre-operation<br>Approvals |       |           |         | Detail    |              |         |
|                       | Grievance              | Ac                                                                                                    | Departmente                           |                            |       |           |         | Apply     |              |         |
| im                    | Chievanee              | Showing 1 to 1 of 1 entries (filtered from 8 tot                                                                           | al entries)                           |                            |       |           |         | Previous  | 1            | Next    |
| ٥(I                   | Dashboard              |                                                                                                    |                                       |                            |       |           |         |           |              |         |
|                       |                        |                                                                                                    |                                       |                            |       |           |         |           |              |         |

Before proceeding with the registration of your principal employer's establishment under The Contracts Labour (Regulation and Abolition) Act in the Jammu and Kashmir Single Window System, please note the following: Pay the application fees online, using options like Net Banking, Credit Card, Debit Card, etc., with additional Payment Gateway charges. During the application process, upload necessary files through the Document Manager, including a detailed list of

contractors, a photograph of the Principal Employer, and a copy of the Aadhaar Card, Election Card, or Driving License. Ensure accuracy in providing information and documents for a successful registration.

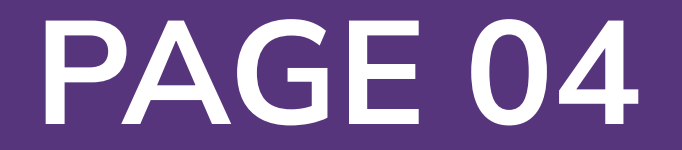

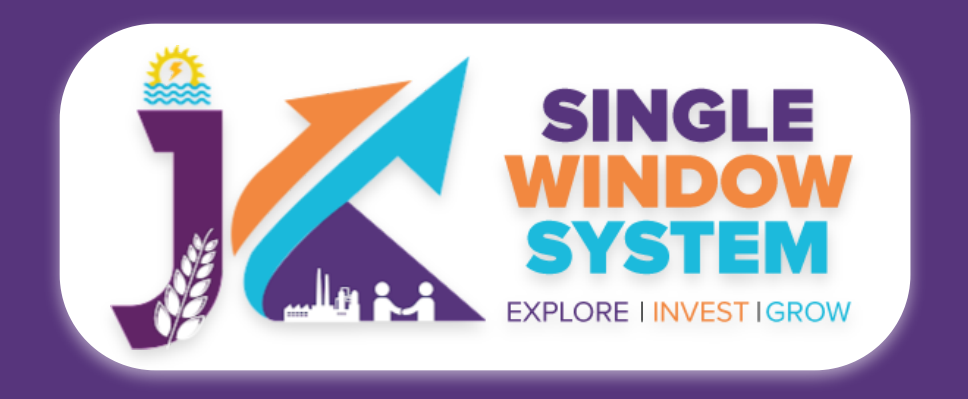

| SINGLE<br>SYSTEM<br>EXPLORE LINVEST IGROW |                            |                                                                                                    | Logged in as<br>Adhitya                                                         |
|-------------------------------------------|----------------------------|----------------------------------------------------------------------------------------------------|---------------------------------------------------------------------------------|
| ≪                                         |                            |                                                                                                    | olishment Under Provision Of The Contracts Labour (Regulation And Abolition) Ac |
| My Project                                | Instruction<br>and Aboliti | for Registration of principal employers establishment u<br>on) Ac                                                                                           | Inder provision of The Contracts Labour (Regulation                             |
| Private Land                              | 1. Application F           | <sup>;</sup> ees is to be paid online using any of the available payment options like Net I<br>plicable. The Application Fees is as per following criteria. | Banking, Credit Card, Debit Card, etc. Additional Payment Gateway               |
| My Documents                              |                            |                                                                                                    |                                                                                 |
| Ime                                       | S No.                      | Workers to be employed by contractor                                                                                                    | Fee                                                                             |
| Service List >                            | 1                          | Upto 20                                                                                                    | Rs.60                                                                           |
|                                           | 2                          | 21-50                                                                                                    | Rs.150                                                                          |

| im My Incentive     |           | 3                                                                                   | 51-100                                                                                                    |                                                                                                    | Rs.300                                                                                                    |
|---------------------|-----------|-------------------------------------------------------------------------------------|----------------------------------------------------------------------------------------------------|----------------------------------------------------------------------------------------------------|----------------------------------------------------------------------------------------------------|
|                     |           | 4                                                                                   | 101-200                                                                                                    |                                                                                                    | Rs.600                                                                                                    |
| My Payment Tr       | ansaction | 5                                                                                   | 201-400                                                                                                    |                                                                                                    | Rs.1200                                                                                                    |
| •                   |           | 6                                                                                   | More than 400                                                                                                    |                                                                                                    | Rs.1500                                                                                                    |
| Grievance           |           |                                                                                     |                                                                                                    |                                                                                                    |                                                                                                    |
| <u> 2</u> Dashboard |           | 2. Following f<br>ahead.( <b>Click l</b>                                            | iles are required to be submitted during the applice<br>here to upload documents to Document Manager).                                                                                   | ation process. Kindly upload these files.                                                                    | (in PDF file format) in Document Manager before proceeding                                                          |
| Refund Reques       | t         | <ul> <li>List of Contemployed,</li> <li>Estimated of</li> <li>Photograph</li> </ul> | tractors with following details about each Contract<br>Maximum number of contract labour to be employ<br>date of termination of employment of contract labour<br>h of Principal Employer | tor - Full Name, Potal Addresses, Nature<br>/ed on any day through contractor, Estin<br>our under contractor | e of work for which the contract labour are to be recruited or nated date of commencement of work under contractor, |
| Land Estate         |           | <ul><li>Aadhaar C</li><li>Other supp</li></ul>                                      | ard / Election Card / Driving License of Principal En<br>porting document, if any                                                                                                    | mployer                                                                                                    |                                                                                                    |
| My Approvals        |           |                                                                                     |                                                                                                    |                                                                                                    | Continue                                                                                                    |
|                     |           |                                                                                     |                                                                                                    |                                                                                                    |                                                                                                    |

#### Now, the following page will appear.

 Registration of principal employers establishment under provision of The Contracts Labour (Regulation and Abolition) Ac
 Services
 / Registration Of Principal Employers Establishment Under Provision Of The Contracts Labour (Regulation And Abolition) Ac

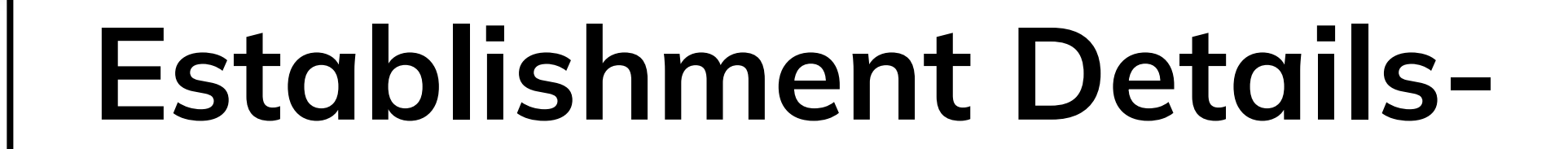

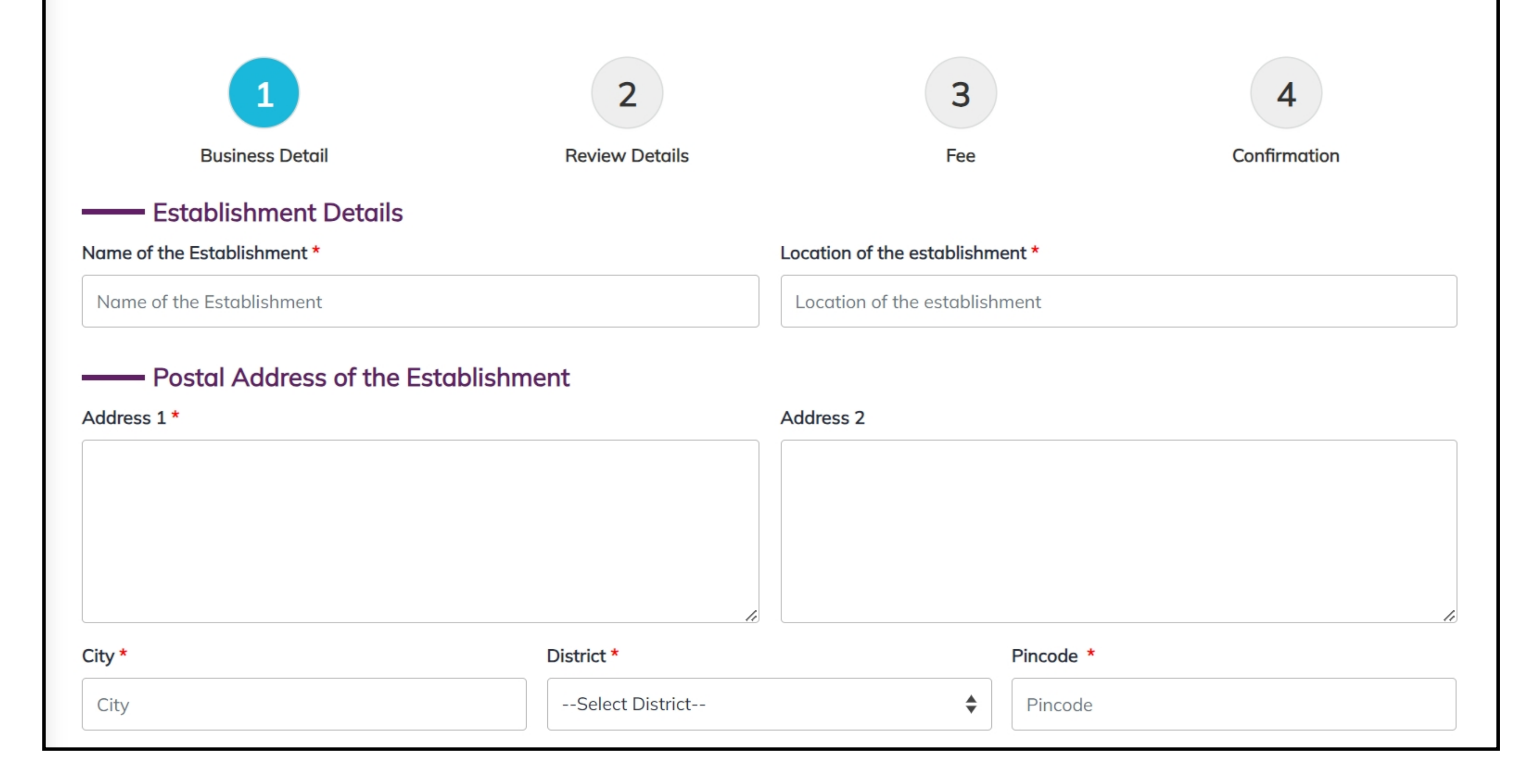

#### Postal Address of the Establishment-

#### **Address 1:** Provide the Establishment's address.

Name of the Establishment: Enter the complete Establishment name.

### Location of the Establishment:

Enter the location of the

Address 2: Provide the second address of establishment in case it is.

**City:** Specify the city where the establishment is located.

**District:** Choose the district from the dropdown menu.

**Pincode:** Enter the pin code of establishment.

PAGE 05

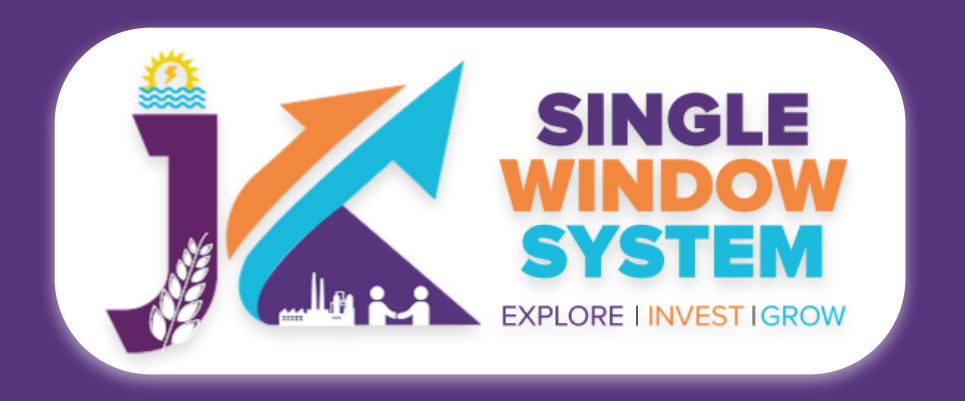

| Full Name * | Father's / Husband's Full Name * |     |           |  |
|-------------|----------------------------------|-----|-----------|--|
| Full Name   | Father's / Husband's Full Name   |     |           |  |
| Address 1 * | Addres                           | s 2 |           |  |
|             |                                  |     |           |  |
|             |                                  |     |           |  |
|             |                                  |     |           |  |
|             |                                  |     |           |  |
|             |                                  |     |           |  |
| City *      | District *                       |     | Pincode * |  |

Partner/Member/Director/Share Holder Information, (if any)

Member Details Add Member

#### Member 1

Full Name

Share Percentage

Permanent Address

Full name and address of the principal employer-

### Full Name: Enter your full legal name.

**Father's / Husband's Full Name:** Provide the full name of your father or husband.

| Full Name                                     | Share Percentage          |                      | Proposed date of                          |
|-----------------------------------------------|---------------------------|----------------------|-------------------------------------------|
| Designation                                   |                           |                      |                                           |
| Designation                                   |                           |                      |                                           |
|                                               | anager or person resp     | oonsible for the sup | ervision and control of the establishment |
| Full Name *                                   | Designation *             |                      |                                           |
| Full Name                                     | Designation               |                      |                                           |
| Address 1 *                                   |                           | Address 2            |                                           |
|                                               | 1                         |                      |                                           |
| City *                                        | District *                |                      | Pincode *                                 |
| City                                          | Select District           | *                    | Pin                                       |
| Nature of work carried on the establishment * | Total number of Workers t | to be Employed *     |                                           |
| Nature of business                            | Number of Wokers          |                      |                                           |

Address 1: Input the street address of your establishment.

# Address 2: If applicable, provide additional address details.

**City:** Specify the city where your establishment is located.

#### **District:** Choose the district from the provided dropdown menu.

**Pincode:** Enter the postal code or PIN code of your establishment's location.

Member Details-

Full Name: Enter the full name of the member associated with your establishment.

Share Percentage: Indicate the percentage of shares owned by the member.

**Permanent Address:** Provide the permanent residential address of the member.

**Designation:** Specify the job title or role of the member.

#### Add Member Button: Click on this button to add multiple members

## Full name and address of the Manager or person responsible for the supervision and control of the establishment-

#### Full Name: Enter the full name of the manager or person in charge.

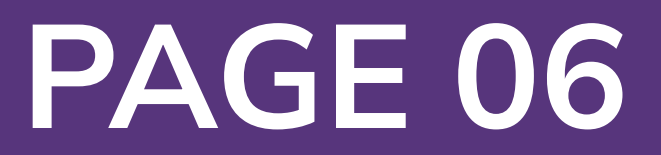

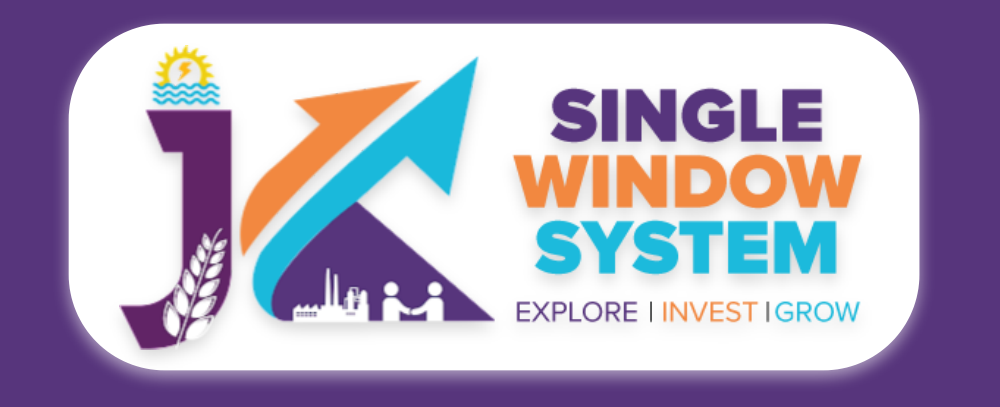

### **Designation:** Specify the job title or role of the manager or person in charge.

Address 1: Input the street address of the manager or person in charge.

Address 2: If applicable, provide additional address details.

City: Specify the city where the manager or person in charge is located.

**District:** Choose the district from the provided dropdown menu.

**Pincode:** Enter the postal code or PIN code of the manager or person in charge's location.

**Nature of work carried on the establishment:** Briefly describe the type of work conducted in your establishment.

**Total number of Workers to be Employed:** Estimate the total number of workers expected to be employed in your establishment.

| Document<br>Upload Documents |                                    |                                                                           |
|------------------------------|------------------------------------|---------------------------------------------------------------------------|
| List of Contractors *        | Photograph of Principal Employer * | Aadhaar Card / Election Card / Driving License of<br>Principal Employer * |

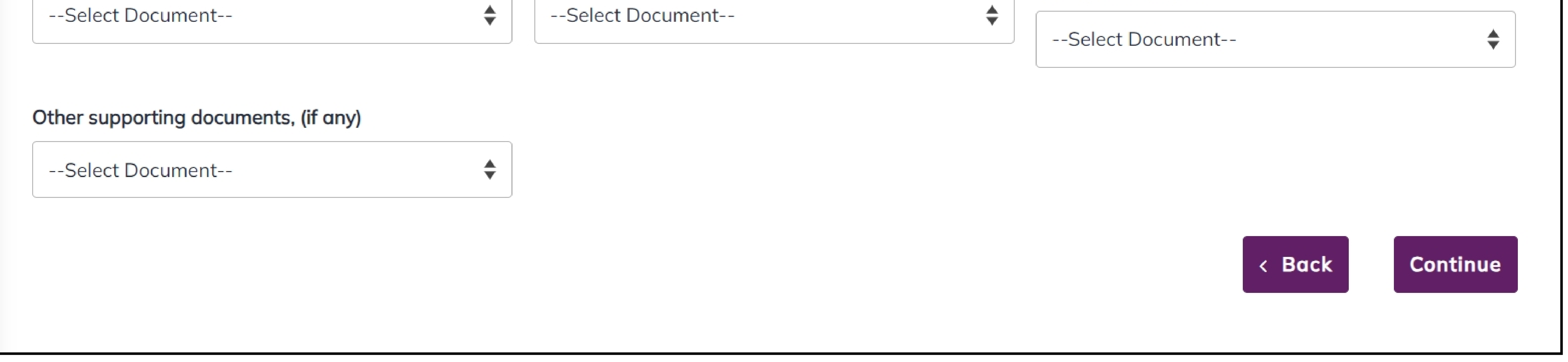

#### **Documents :**

In the Documents section select the documents from the drop down menu. Select all the documents accordingly. If the document is not in the dropdown then you can add that document in document manager or you can click on "**Upload Documents**" and your document will be then showing under the dropdown menu. After filling all the required fields, read the declaration carefully and tick the checkbox of declaration. Now, click on the **Continue** button to proceed.

Now, you can view all the filled details. To change/modify any details click on the Edit button, else click on the Continue button. Now the payment page will appear. After the successful payment the process is completed.

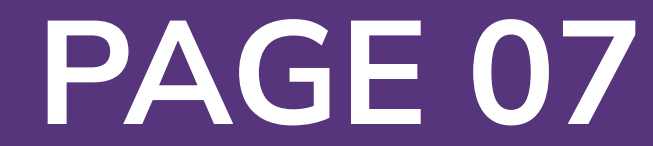